- 1. Dirección URL:
- 2. Complete el formulario. Seleccione Next

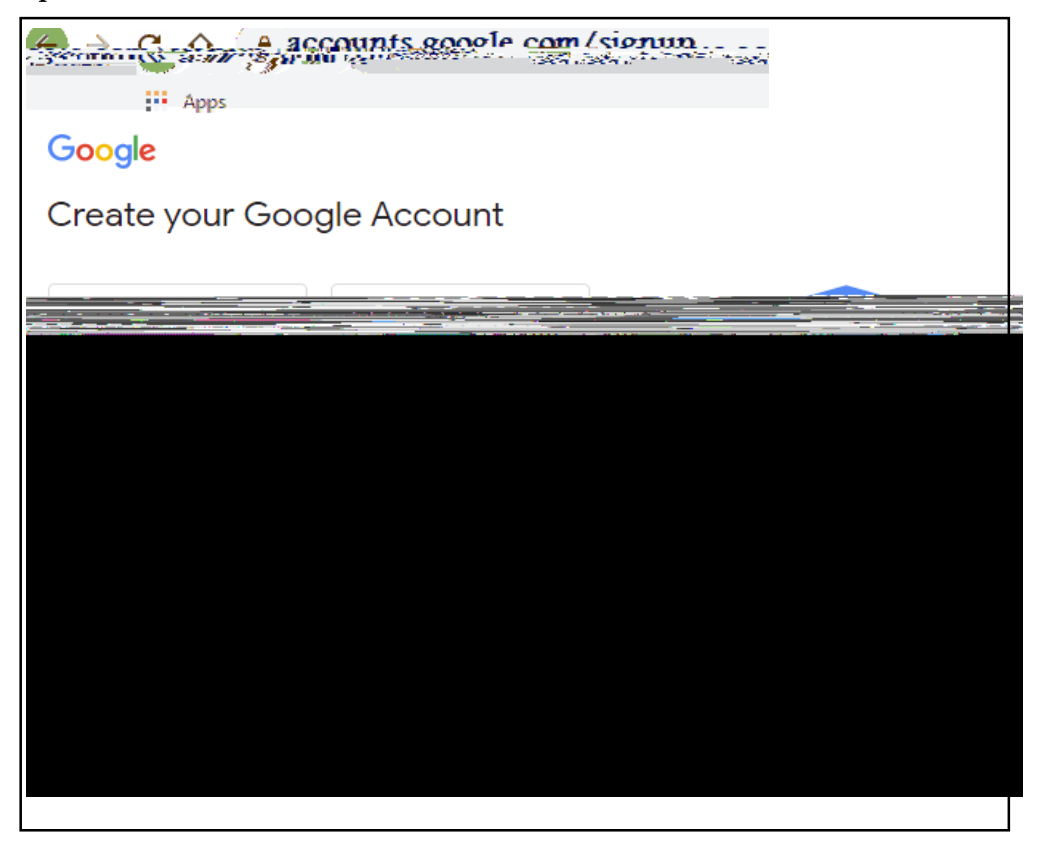

3. Complete la página de bienvenida y seleccione Next.

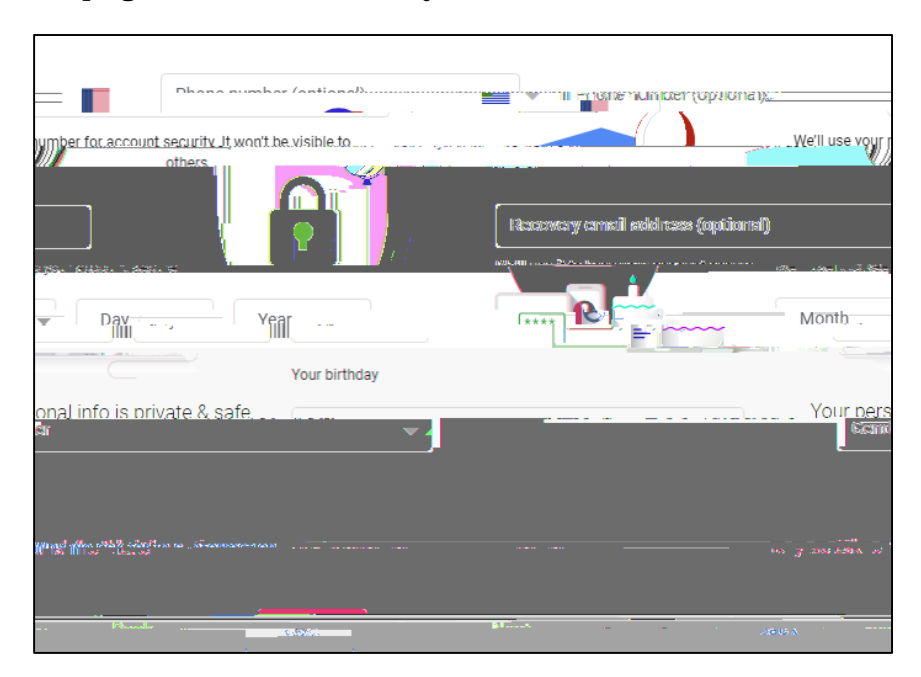

4. Desplácese hasta el final de la página de privacidad y términos y seleccione Acepto (*I agree*).

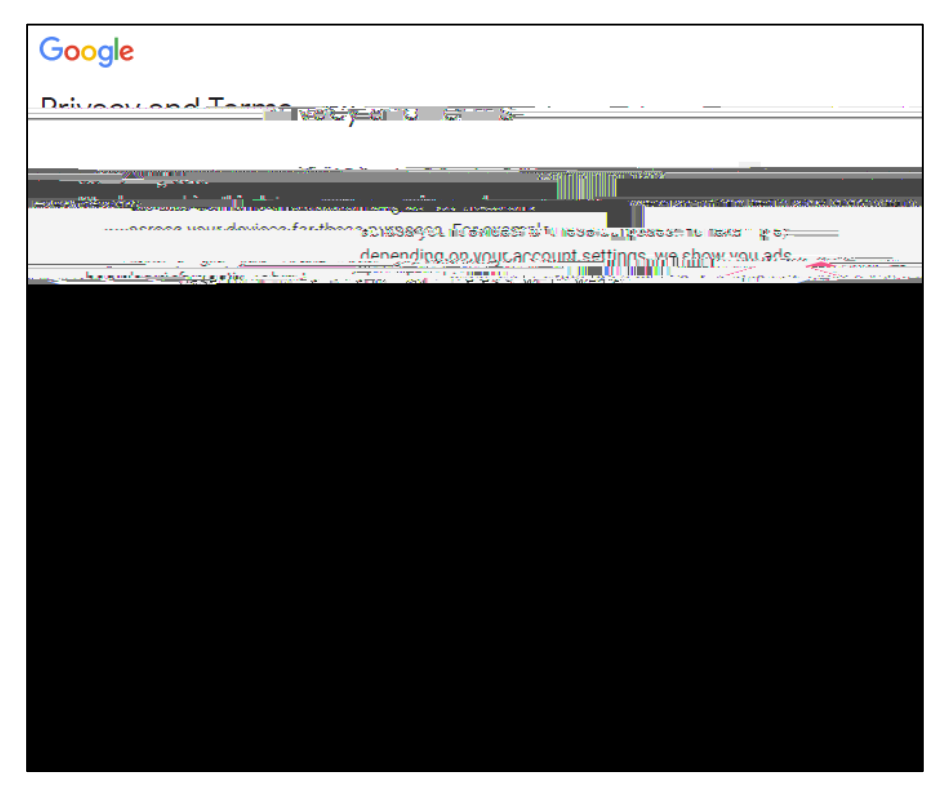

5. Para acceder a su cuenta de correo electrónico (Gmail), haga clic en el icono de menú que se encuentra a la derecha de la pantalla: **u** y seleccione Gmail.

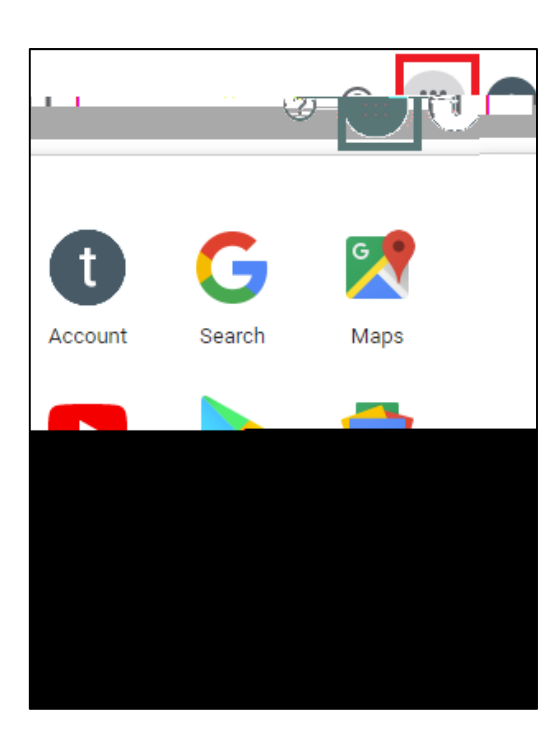

Puede ir directamente a su correo electrónico en el siguiente

: